## <u>Step 1</u>

Go to the D2 website at <u>www.d2hockey.org</u>. Click on the last link on the left navigation bar that says Scoring Registration.

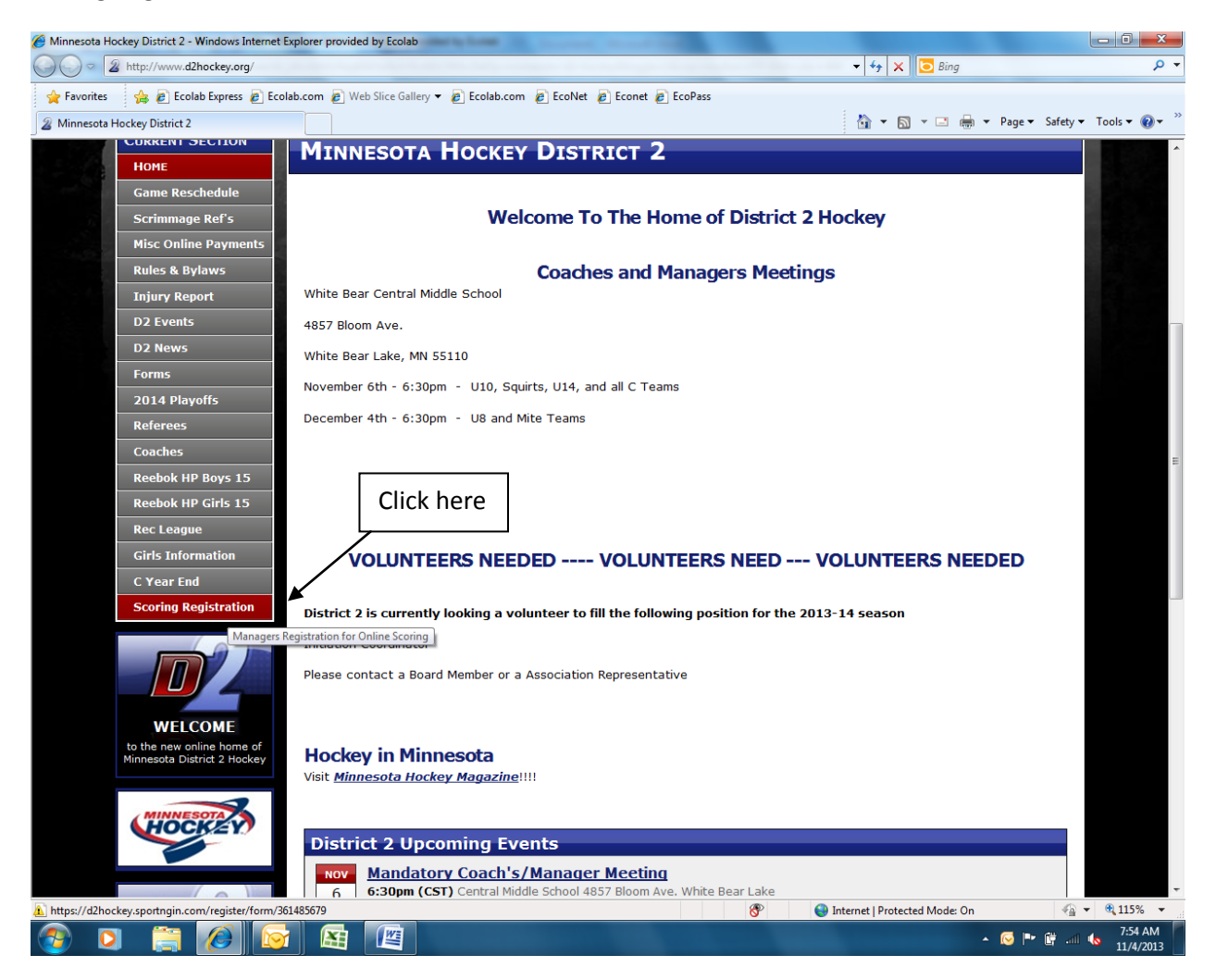

#### Step 2

This will bring you to the next page where you will need to either log in to the NGIN site or sign up with them if your association does not use NGIN for online registration. Scroll to the bottom of this page and log in here (even if you're already logged in you will need to log in again to get to the next page).

| 🕖 Welcome   District 2 Online Game Scoring   Minnesota Hockey District 2 - Windows Internet Explorer provided by Ecolab |                                                               |
|----------------------------------------------------------------------------------------------------|---------------------------------------------------------------|
| C v 2 https://d2hockey.sportngin.com/register/form/361485679                                                            | ← 🔒 😽 🗙 🔂 Bing 🖉 🗸                                            |
| 🚖 Favorites 🛛 👙 🙋 Ecolab Express 🙋 Ecolab.com 🙋 Web Slice Gallery 👻 🙋 Ecolab.com 🙋 EcoNet 🖉 Econet                      | EcoPass                                                       |
| 2 Welcome   District 2 Online Game Scoring   Minn                                                                       | 📩 👻 🖾 👻 🗁 🦛 👻 Page 👻 Safety 👻 Tools 👻 🚱 👻                     |
| 2. Complete the Team Page Registration<br>3. We'll promptly enable your access to the requ                              | ested team and send you a confirmation email.                 |
| Need Help?<br>Process for <u>entering a game score and stats</u> .                                                      |                                                               |
| Team managers manual and other information on ec                                                                        | liting pages can be found on the <u>NGIN Support</u> website. |
| Questions?<br>Need a contact?                                                                                           |                                                               |
| Margaret Campb<br>MINNESGTA HOCKEY AC<br>Diversione: 612-979-1030 →<br>Citck to Email Marga                             | re or Register Here                                           |
| To complete the District 2 Online Ga                                                                                    | me Scoring, please login or create an account.                |
|                                                                                                    |                                                               |
| SPORT Login                                                                                                    | Sport Sign Up                                                 |
| Email Address or Username:                                                                                              | If you don't have a Sport Ngin account you can sign up        |
| Password:                                                                                                    | op                                                            |
|                                                                                                    |                                                               |
| rordot vour passwordz                                                                                                   |                                                               |
| Login or Login with Facebook                                                                                            | Sign Up                                                       |
|                                                                                                    |                                                               |
|                                                                                                    |                                                               |
| ©2013 Minnesota Hockey District 2 / <u>Sport Nain</u> . Al                                                              | Rights Reserved. <u>Terms of Use</u>                          |
|                                                                                                    | 🐨 🌍 Internet   Protected Mode: On 🖓 👻 🔍 115% 👻                |
| (2) [3] (2) [3] [3] [3]                                                                                                 | ∽ 🖂 🏴 🔐 8:12 AM<br>11/4/2013                                  |

# Once you are logged in click the Continue button

| 褑 Welcome   District 2 Online Game Scoring   Minnesota Hockey District 2 - Windows Internet Explorer provided by Ecolab                                                                                                    |                            |  |  |
|----------------------------------------------------------------------------------------------------|----------------------------|--|--|
| 😋 😋 📲 https://d2hockey.sportngin.com/register/form/361485679 🔹 🔒 🗗 🔀 ling                                                                                                    | • م                        |  |  |
| 👷 Favorites 🛛 🖗 🔊 Ecolab Express 🖉 Ecolab.com 🕘 Web Slice Gallery 👻 🙋 Ecolab.com 🙋 Ecolab.com                                                                                                    |                            |  |  |
| 🍙 👻 Welcome   District 2 Online Game Scoring   Minn                                                                                                    | Safety 🕶 Tools 🕶 🚱 🕶 🦈     |  |  |
| directly record game results and help keep standings up-to-date.<br>This is not complexe the paper-based system, but rather to reduce game log load on volunteers, get individual team's<br>participating in their section of the District site and ensure the site is as up-to-date as possible. | _                          |  |  |
| Easy Signup:                                                                                                    |                            |  |  |
| 2. Complete the Team Page Registration                                                                                                    |                            |  |  |
| <ol> <li>We'll promptly enable your access to the requested team and send you a confirmation email.</li> </ol>                                                                                                    |                            |  |  |
| <b>Need Help?</b><br>Process for <u>entering a game score and stats</u> .<br>Team managers manual and other information on editing pages can be found on the <u>NGIN Support</u> website.                                                                                                    |                            |  |  |
| Questions?                                                                                                    |                            |  |  |
| Need a contact?                                                                                                    |                            |  |  |
| Managaret Camboll<br>Managaret Ausora Access Maca<br>Phone: 612-379-1030 x2129<br>⊡ Click to Email Margaret                                                                                                    | -                          |  |  |
| Continue                                                                                                    |                            |  |  |
|                                                                                                    |                            |  |  |
| ©2013 Minnesota Hockey District 2 / <u>Sport Ngin</u> . All Rights Reserved. <u>Terms of Use</u>                                                                                                    |                            |  |  |
| 🌮 😜 Internet   Protected Mode: On                                                                                                    |                            |  |  |
| 🥶 🖸 🚔 📶 🔤 🔛 - 💌 🗠                                                                                                    | 🔐II 🐀 8:20 AM<br>11/4/2013 |  |  |

### <u>Step 3</u>

You will then be taken to a registration page where you will select who you are registering (this should be yourself). Click on the continue button.

| -       | and the second spontagement          |                                                                                         | · · · · · · · · · · · · · · · · · · ·     |
|---------|--------------------------------------|-----------------------------------------------------------------------------------------|-------------------------------------------|
| Are You | Registering?   District 2 Online Gar | ilab.com 🖉 Web Slice Gallery 👻 🙋 Ecolab.com 🖉 Ecolvet 🦉 Ecolet 🖉 Ecolass                | A + K + - A - A - Page + Safety + Tools - |
|         |                                      |                                                                                         |                                           |
|         | 2 Become a Member                    | schilki 🥪 🌚 Log Out                                                                     | SPORT: "NGIN                              |
|         |                                      | SPORT: SIGN REGISTRATIO                                                                 |                                           |
|         | 02                                   | District 2 Online Game Scorin                                                           |                                           |
|         |                                      |                                                                                         | A DE CONTRACTOR                           |
|         | ✓ Welcome                            | WHO ARE YOU REGISTERING?                                                                |                                           |
|         | Review                               | Who Are You Registering?                                                                |                                           |
|         | Receipt                              |                                                                                         |                                           |
|         |                                      | Krisu Schminger (sea)                                                                   |                                           |
|         |                                      | Continue                                                                                |                                           |
|         |                                      | ©2013 Minnesota Hockey District 2 / <u>Sport Ngin</u> . All Rights Reserved. <u>Ter</u> | ms of Use                                 |
|         |                                      |                                                                                         |                                           |
|         |                                      |                                                                                         |                                           |
|         |                                      |                                                                                         |                                           |
|         |                                      |                                                                                         |                                           |
|         |                                      |                                                                                         |                                           |

### <u>Step 4</u>

Complete the registration page ensuring all of the fields marked with a red asterisk are completed.

| 🥙 Information   District 2 Online Game Scoring   Minnesota Hockey District 2 - Windows Internet Explorer provided by Ecolab                                                                                                    |                                   |                      |
|----------------------------------------------------------------------------------------------------|-----------------------------------|----------------------|
| 2 https://d2hockey.sportngin.com/register/form/849315421                                                                                                    | 👻 🔒 🍫 🗙 🔁 Bing                    | + م                  |
| 👷 Favorites 🛛 🙀 🔊 Ecolab Express 🔊 Ecolab.com 🔊 Web Slice Gallery 🔻 🔊 Ecolab.com 🖉 EcoNet 🖉 EcoPass                                                                                                    |                                   |                      |
| B Information   District 2 Online Game Scoring   Mi                                                                                                    | 🏠 🕶 🖾 👻 🚍 🖶 🕶 Page 🕶              | Safety ▼ Tools ▼ 🕢 ▼ |
| Receipt       Currently Registering: Kristi Schillinger         Name: *       Kristi Schillinger         What is your role with team?: *       Le. Team Manager, Coach, etc         Email Address: *       Kschil02@gmail.com         Phone: *       Make Selection         Make Selection       Make Selection         Team name or col e.g. Spuirt C Black       U12 B Black                                                                                                    | For, if multiple teams at level?: | -                    |
| ©2013 Minnesota Hockey District 2 / <u>Sport Ngin</u> . All Rights Reserved. <u>Terms of L</u>                                                                                                    | get                               |                      |
| Done Stranding and the stranding and the strandi | Internet   Protected Mode: On     | 🖓 🕶 🍳 115% 👻         |
|                                                                                                    | - 🏹 🖿                             | 8:25 AM<br>11/4/2013 |

You will then have a chance to review the information before submitting. Once you submit you will receive an email confirming that your request has been received and letting you know you will receive a second email once your access has been set up.